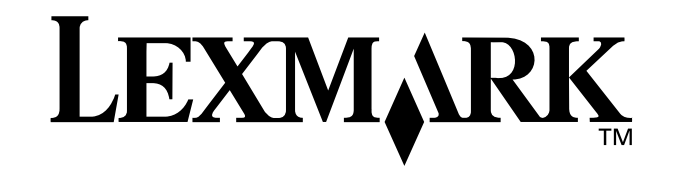

# Z25, Z35 Color Jetprinter<sup>™</sup>

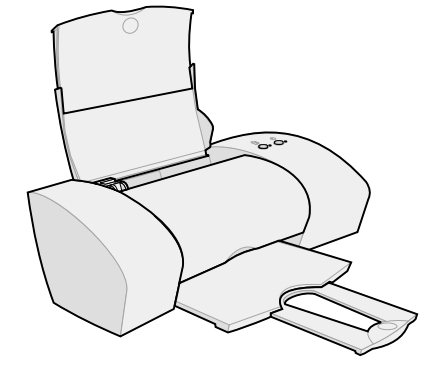

Van installeren tot afdrukken

voor Windows 98, Windows Me, Windows 2000, Windows XP, Mac OS 8.6 tot 9.2 en Mac OS X versie 10.0.3 tot 10.1

januari 2002

#### Veiligheidsvoorschriften

- Gebruik alleen de bij dit product geleverde Lexmark netvoeding of een goedgekeurd vervangend Lexmark onderdeel.
- Sluit het netsnoer aan op een goed toegankelijk stopcontact in de buurt van het product.
- Neem contact op met een professionele onderhoudstechnicus voor onderhoud en reparaties die niet in deze handleiding worden beschreven.

## Conformiteit met de richtlijnen van de Europese Gemeenschap

Dit product voldoet aan de veiligheidseisen die zijn omschreven in de Europese richtlijnen 89/336/EEG en 73/ 23/EEG aangaande het harmoniseren van de wetten van de Lidstaten met betrekking tot elektromagnetische compatibiliteit en veiligheid van elektrische apparatuur die is ontworpen voor gebruik binnen bepaalde voltagegrenzen.

Een verklaring van conformiteit met de eisen van de richtlijnen is getekend door de Director of Manufacturing and Technical Support, Lexmark International, S.A., Boigny, Frankrijk.

Dit product voldoet aan de eisen voor apparaten van Klasse B, zoals omschreven in richtlijn EN 55022 en in de veiligheidseisen van EN 60950.

#### ENERGY STAR

Het programma EPA ENERGY STAR Office Equipment is een samenwerkingsverband van fabrikanten van kantoorapparatuur met als doelstelling het bevorderen van het gebruik van energiebesparende producten en het beperken van luchtvervuiling die wordt veroorzaakt door het opwekken van energie.

Ondernemingen die aan dit programma deelnemen, leveren producten die worden uitgeschakeld wanneer zij niet in gebruik zijn. Hierdoor wordt het energieverbruik van de apparatuur met wel 50 procent teruggebracht. Lexmark is een enthousiast deelnemer aan dit programma.

Lexmark International, Inc. heeft in haar hoedanigheid van ENERGY STAR Partner vastgesteld dat dit product voldoet aan de ENERGY STAR-richtlijnen voor efficiënt energieverbruik.

#### Japanese VCCI notice

| この装置は、   | 情報站理装器等电线障害的  | 自主境前協議会(VCCI)の基準 |
|----------|---------------|------------------|
| 一に基づくクシュ | く日常解技術装置です。この | の装置は、家庭環境で使用すること |
| を目的としてい  | 1ますが、この装置がラジ3 | オやテレビジョン受信機に近接して |
| 後用されると、  | 受け障害を引き起こすこと  | とがあります。          |
| 取扱説明書に   | :従って訂しい取り扱いをし | して下さい。           |

#### The United Kingdom Telecommunications Act 1984

This apparatus is approved under the approval number NS/ G/1234/J/100003 for the indirect connections to the public telecommunications systems in the United Kingdom.

#### Industry Canada compliance statement

This Class B digital apparatus meets all requirements of the Canadian Interference-Causing Equipment Regulations.

#### Avis de conformité aux normes d'Industrie Canada

Cet appareil numérique de la classe B respecte toutes les exigences du Règlement sur le matériel brouilleur du Canada.

## Inhoud

| Van installeren tot afdrukken                     | 1   |
|---------------------------------------------------|-----|
| Stap 1: Zorg dat de computer aan staat            | 2   |
| Stap 2: Controleer de printeronderdelen           | 2   |
| Stap 3: Sluit de netvoeding aan                   | 3   |
| Stap 4: Sluit de USB-kabel aan                    | 3   |
| Stap 5: Installeer de inktcartridges              | 4   |
| Stap 6: Plaats maximaal 100 vellen normaal papier |     |
| in de printer                                     | 6   |
| Stap 7: Installeer de printersoftware             | 7   |
| Windows                                           | . 8 |
| Afdrukken vanuit Windows                          | . 9 |
| Hulp bij het installeren in Windows               | 10  |
| Mac OS 8.6 tot 9.2                                | 12  |
| Afdrukken vanuit Mac OS 8.6 tot 9.2               | 13  |
| Hulp bij het installeren in Mac OS 8.6 tot 9.2    | 14  |
| Mac OS X versie 10.0.3 tot 10.1                   | 15  |
| Afdrukken vanuit Mac OS X versie 10.0.3 tot 10.1  | 16  |
| tot 10.1                                          | 17  |
|                                                   | 17  |
| Contact opnemen met Lexmark                       | 18  |
| Register                                          | 19  |

# Van installeren tot afdrukken

In deze brochure vindt u stapsgewijze instructies waarmee u de printer kunt installeren en een document kunt afdrukken in Windows 98, Windows Me, Windows 2000, Windows XP, Mac OS 8.6 tot 9.2 of Mac OS X versie 10.0.3 tot 10.1.

U hebt het volgende nodig:

- een computer met een cd-romstation en USB-poort;
- een apart aangeschafte USB-kabel, bijvoorbeeld Lexmark artikelnummer 12A2405;
- papier van het formaat A4 of Letter.

# Zie de volgende pagina's voor meer informatie over het installeren van de printer:

- Pagina 10 voor Windows 98/Me/2000 en Windows XP
- Pagina 14 voor Mac OS 8.6 tot 9.2
- Pagina 17 voor Mac OS X versie 10.0.3 tot 10.1

U kunt de printer aansluiten op een netwerk via een Lexmark adapter. Raadpleeg de documentatie bij de Lexmark adapter voor meer informatie.

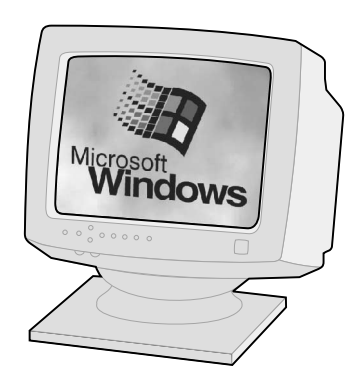

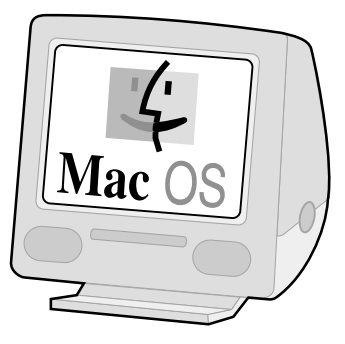

**Stap 1: Zorg dat de computer** 

aan staat

Windows 98 Windows Me Windows 2000 Windows XP Mac OS 8.6 tot 9.2 Mac OS X versie 10.0.3 tot 10.1

## Stap 2: Controleer de printeronderdelen

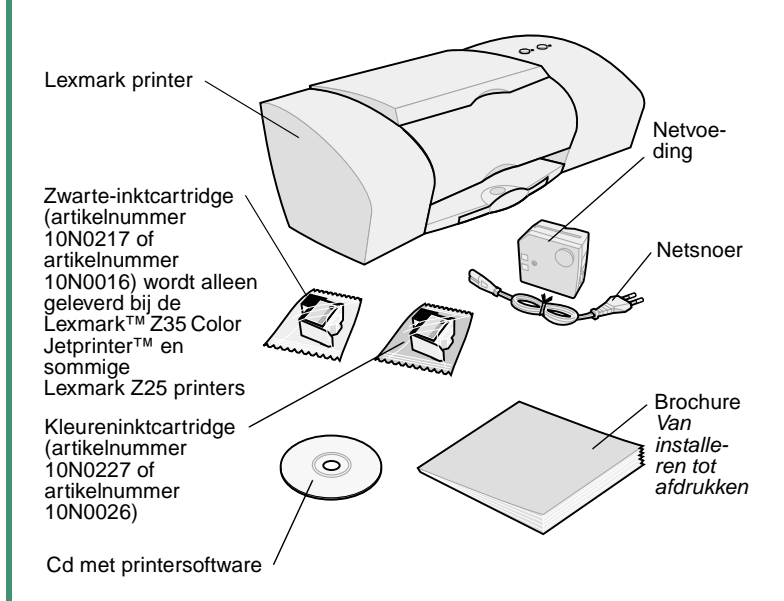

Neem contact op met Lexmark als er onderdelen ontbreken. Zie pagina 18 voor meer informatie.

## Stap 3: Sluit de netvoeding aan

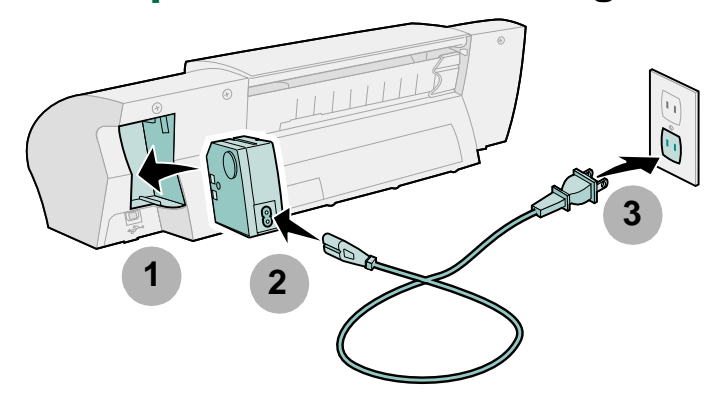

Ga als volgt te werk als het aan/uit-lampje niet brandt:

- 1 Controleer of de netvoeding goed is aangesloten.
- 2 Druk op de aan/uit-knop.

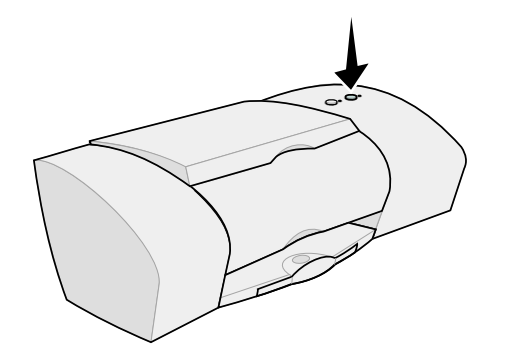

# Stap 4: Sluit de USB-kabel aan

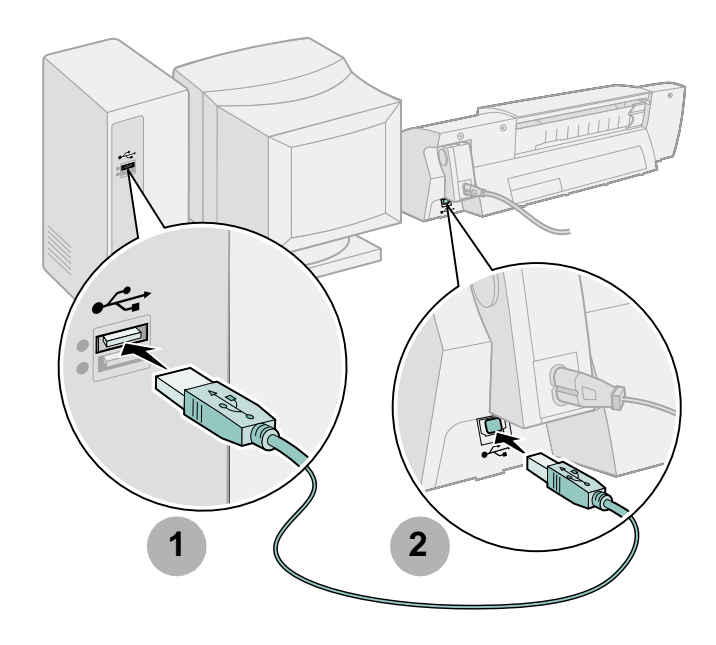

**Opmerking:** de plaats en stand van de USB-poort op de computer kunnen afwijken van die in de afbeelding. De poort wordt aangegeven met dit symbool:

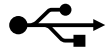

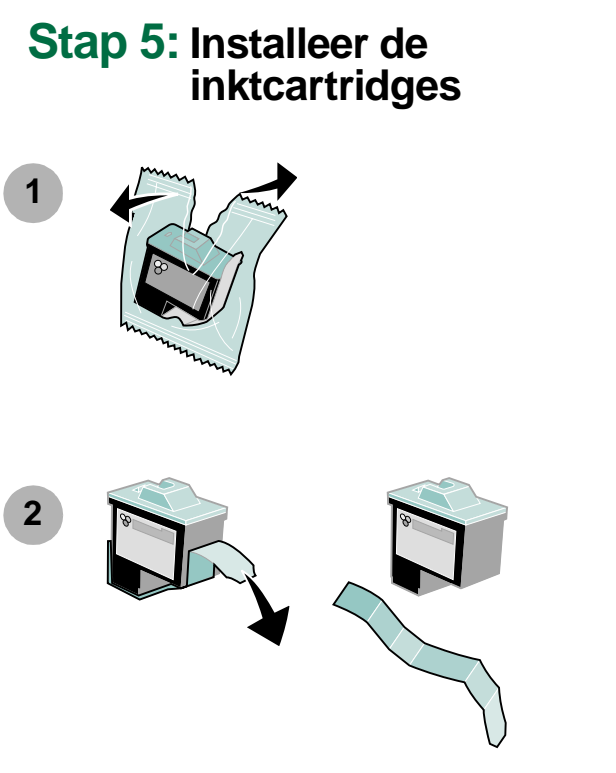

**Waarschuwing:** raak de goudkleurige contactgedeelten aan de achter- en onderzijde van de cartridges **niet** aan.

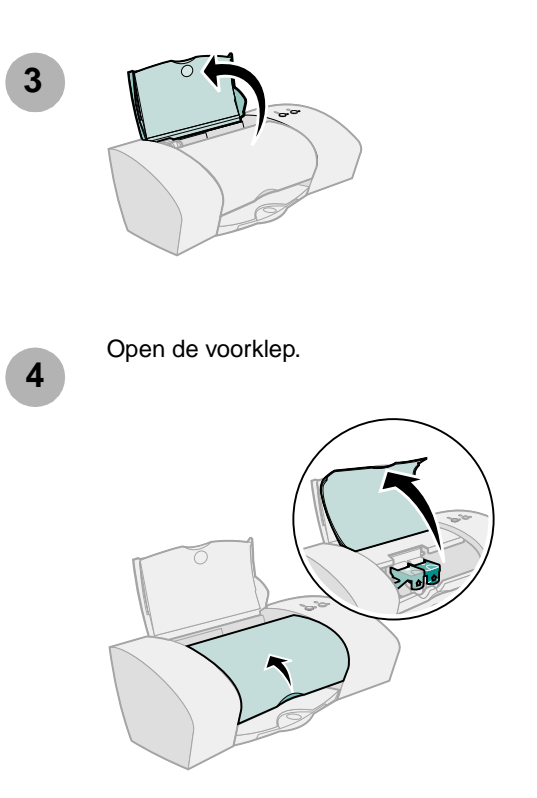

**Opmerking:** als u de voorklep van de printer opent, beweegt de cartridgehouder zich naar de laadpositie.

Installeren

U kunt afdrukken:

- met een kleureninktcartridge (artikelnummer 10N0227 of 10N0026) in de linkerhouder en een zwarte-inktcartridge (artikelnummer 10N0217 of 10N0016) in de rechterhouder;
- met alleen een kleureninktcartridge (artikelnummer 10N0227 of 10N0026) in de linkerhouder;
- met alleen een zwarte-inktcartridge (artikelnummer 10N0217 of 10N0016) in de rechterhouder.

Voer stap 5, stap 6 en stap 7 voor de betreffende printer uit.

Als er één cartridge bij de printer is geleverd:

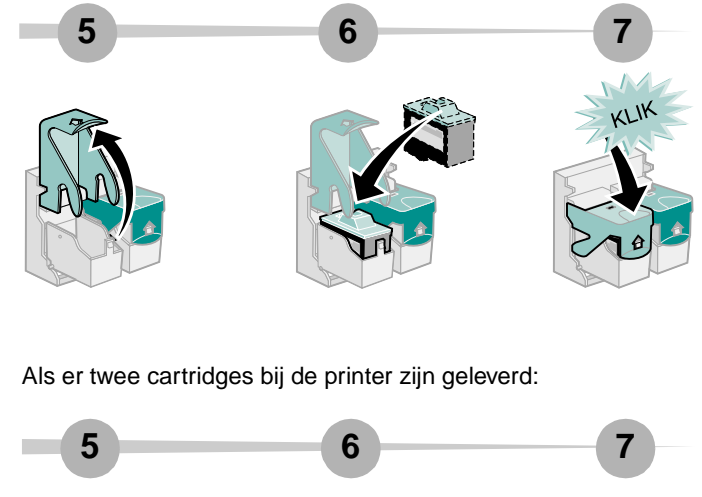

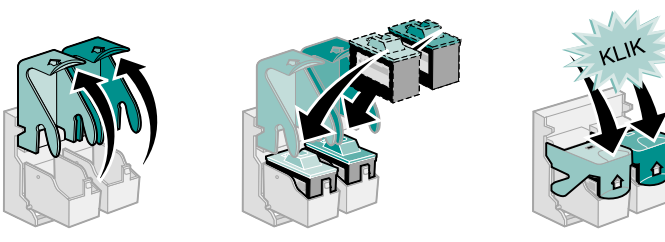

8

Sluit de voorklep.

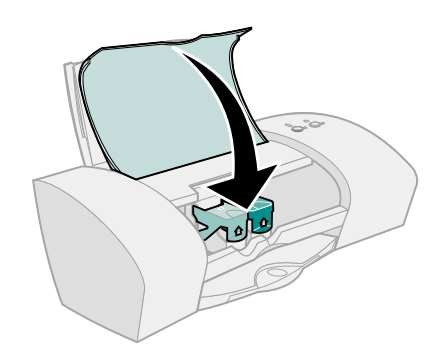

## Stap 6: Plaats maximaal 100 vellen normaal papier in de printer

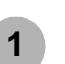

Zorg dat u de papiersteun en de papieruitvoerlade volledig uittrekt.

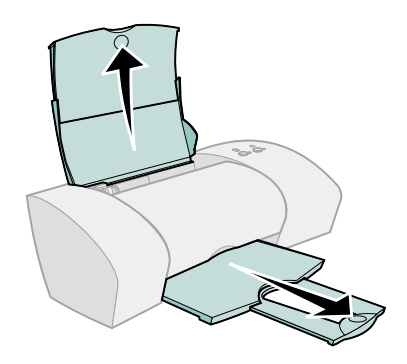

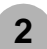

Druk de papiergeleider in en schuif deze tegen de linkerzijde van het papier om te voorkomen dat het papier vastloopt.

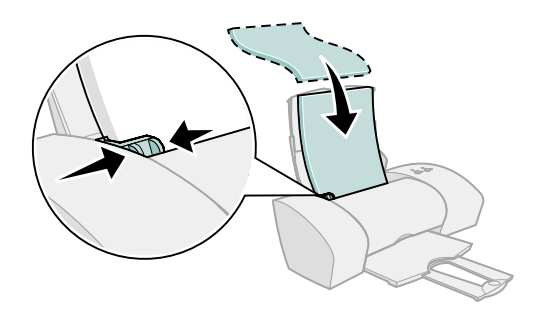

Opmerking: als u A4-papier gebruikt, moet het papier een klein stukje boven de papiersteun uitsteken. Gebruikt u papier van het formaat Letter, dan moet de bovenzijde van het papier gelijk zijn aan de bovenzijde van de papiersteun.

## Stap 7: Installeer de printersoftware

Gebruik de procedure voor het betreffende besturingssysteem.

| Besturingssysteem:               | Pagina: |
|----------------------------------|---------|
| Windows 98/Me/2000 en Windows XP | 8       |
| Mac OS 8.6 tot 9.2               | 12      |
| Mac OS X versie 10.0.3 tot 10.1  | 15      |

Printersoftware voor andere besturingssystemen, zoals Linux, is mogelijk beschikbaar op de weblocatie van Lexmark. Zie pagina 18 voor meer informatie. Als u de software hebt gedownload, installeert u de software volgens de aanwijzingen in het Leesmij-bestand.

Wanneer u voor de printer een Lexmark adapter gebruikt, raadpleegt u de documentatie bij de adapter voor informatie over het installeren van de printersoftware.

## Windows

Zie pagina 12 voor informatie over het installeren van de printersoftware in Mac OS 8.6 tot 9.2. Zie pagina 15 voor informatie over het installeren van de printersoftware in Mac OS X versie 10.0.3 tot 10.1.

**Opmerking:** de vensters die verschijnen tijdens de installatie kunnen enigszins afwijken van de afgebeelde vensters. Dit hangt af van het gebruikte besturingssysteem en het printermodel. Met de pijlen wordt aangegeven waar u moet klikken.

Klik op **Annuleren** als het afgebeelde venster of een vergelijkbaar venster verschijnt.

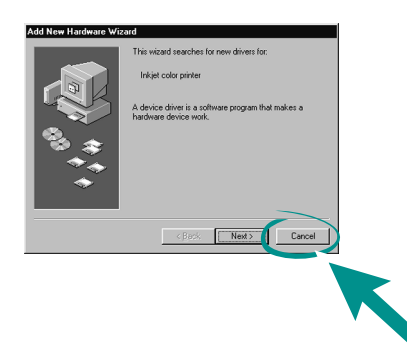

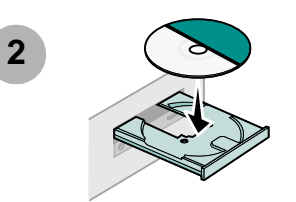

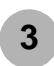

Wacht tot het installatievenster voor de Lexmark printersoftware wordt weergegeven. Zie pagina 10 als het venster **niet** wordt weergegeven.

| pt the |
|--------|
|        |
|        |
|        |
|        |
|        |

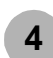

Volg de instructies op het scherm om de installatie van de software te voltooien.

Tijdens de installatie wordt een uitlijningspagina afgedrukt. Zie pagina 10 als de pagina niet wordt afgedrukt.

#### Gefeliciteerd

U hebt de printer geïnstalleerd voor Windows.

## Afdrukken vanuit Windows

Nadat u de printer hebt ingesteld en de software hebt geïnstalleerd, kunt u het eerste document afdrukken.

Het uitvoeren van standaardafdruktaken is bijzonder eenvoudig:

- 1 Plaats papier in de printer. Zie pagina 6 voor meer informatie.
- 2 Open het gewenste bestand.
- 3 Pas de printerinstellingen aan in Printereigenschappen.
  - a Kies in de toepassing waarin u het document hebt geopend Bestand ▶ Afdrukken ▶ Eigenschappen of Voorkeuren.
- Opmerking: bij sommige toepassingen in Windows 2000 kiest u Bestand ► Afdrukken en klikt u op Wijzigen op het tabblad Printerinstellingen.

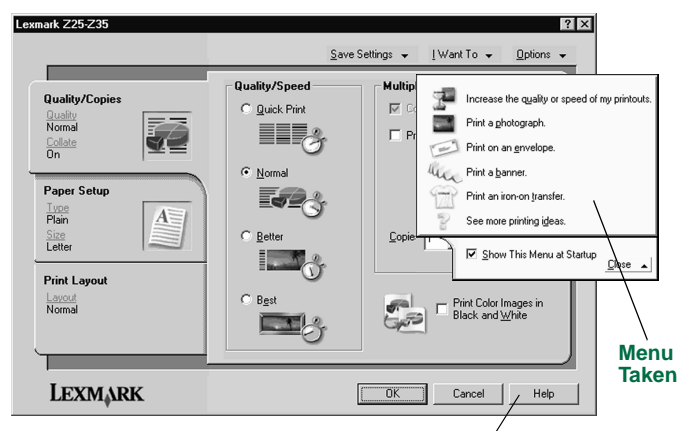

#### Help bij de printersoftware

- **b** Voor meer informatie:
  - Ga naar de tabbladen en menu's van Printereigenschappen. Gebruik het menu Taken voor informatie over het afdrukken van foto's, enveloppen, opstrijktransfers, enzovoort.
  - Klik op Help om de Help bij de printersoftware weer te geven.
- c Pas de instellingen aan voor het document.
- **d** Klik op **OK** om de instellingen toe te passen en Printereigenschappen te sluiten.
- 4 Druk het document af.

U kunt Lexmark Printeroplossingen gebruiken voor uitgebreide informatie over:

- het afdrukken van foto's en enveloppen en het afdrukken op bannerpapier of ander speciaal papier;
- het verhelpen van afdrukproblemen;
- het bestellen, installeren en onderhouden van cartridges;
- het opnemen van contact met Lexmark.

U opent als volgt Lexmark Printeroplossingen:

Dubbelklik op het pictogram Lexmark Z25-Z35 Printeroplossingen op het bureaublad of klik op Start > Programma's of Alle programma's > Lexmark Z25-Z35 > Lexmark Z25-Z35 Printeroplossingen.

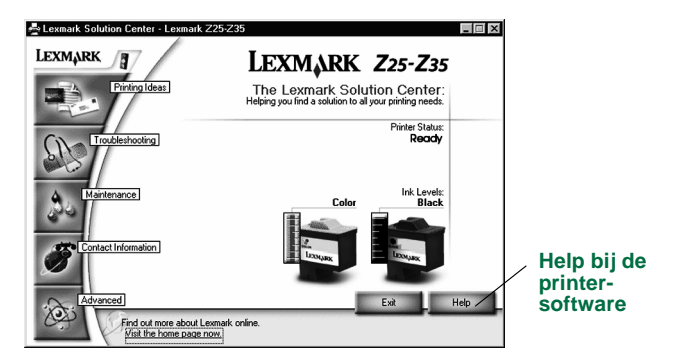

**Opmerking:** afhankelijk van het printermodel en de geïnstalleerde cartridges kan het venster enigszins afwijken.

## Hulp bij het installeren in Windows

## Installatievenster wordt niet weergegeven.

- 1 Klik op **Annuleren** als er vensters verschijnen die lijken op het venster in stap 1 op pagina 8.
- 2 Controleer of de cd met de Lexmark printersoftware in het cd-romstation zit.
- 3 Dubbelklik op Deze computer op het bureaublad.
- 4 Dubbelklik op het pictogram van het cd-romstation en dubbelklik zo nodig op **setup.exe**.
- 5 Ga door met stap 3 op pagina 8.

## Uitlijningspagina wordt niet afgedrukt.

- Controleer of u de inktcartridges goed hebt geïnstalleerd. Zie pagina 4.
- Volg de aanwijzingen in eventuele foutberichten. Klik op ? in het foutbericht voor meer informatie.

### Printer werkt niet.

Probeer het volgende:

• Controleer de printerstatus:

#### Windows 98/Me/2000

- a Kies Instellingen > Printers in het menu Start.
- **b** Dubbelklik in de map Printers op het pictogram voor de Lexmark Z25-Z35 printer.
- c Controleer of in het menu Printer:
  - de optie Als standaardprinter instellen is ingeschakeld;
  - de optie Afdrukken onderbreken is uitgeschakeld.

#### Windows XP

- a Kies Configuratiescherm ▶ Printers en andere hardware in het menu Start.
- **b** Klik op **Printers en faxapparaten** en vervolgens op het pictogram voor de Lexmark Z25-Z35 printer.
- c Controleer of in het menu Printer:
  - de optie Als standaardprinter instellen is ingeschakeld;
  - de optie Afdrukken onderbreken is uitgeschakeld.
- Als de printer is aangesloten via een scanner of fax, moet u de printer losmaken van het betreffende apparaat en rechtstreeks aansluiten op de computer.

- Controleer de printerpoort:
  - **a** Kies **Afdrukken** of **Printerinstelling** in het menu Bestand van een toepassing.
  - **b** Controleer of bij Waar de instelling **USB** wordt weergegeven.
- Ga na of u niet meerdere exemplaren van de printersoftware hebt geïnstalleerd:
  - a Kies Instellingen > Printers in het menu Start.
  - **b** Controleer of de map Printers slechts één pictogram voor de printer bevat.

Als de printerpoort verkeerd is ingesteld of er meerdere exemplaren van de printersoftware aanwezig zijn, moet u de printersoftware verwijderen en opnieuw installeren.

- 1 Kies Programma's of Alle programma's Lexmark Z25-Z35 ► Lexmark Z25-Z35 Lexmark Z25-Z35 Installatie ongedaan maken.
- 2 Volg de instructies op het scherm.

Opmerking: verwijder alle exemplaren van de printersoftware.

3 Zie pagina 8 voor informatie over het opnieuw installeren van de printersoftware.

## Papierinvoerlampje knippert.

Als er een foutbericht verschijnt, volgt u de aanwijzingen in het bericht. Klik op **?** in het foutbericht voor meer informatie.

# Mac OS 8.6 tot 9.2

Zie pagina 8 voor informatie over het installeren van de printersoftware in Windows. Zie pagina 15 voor informatie over het installeren van de printersoftware in Mac OS X versie 10.0.3 tot 10.1.

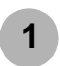

Sluit alle geopende toepassingen.

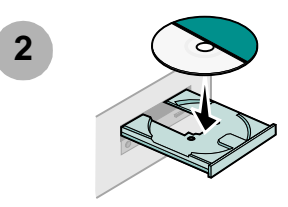

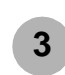

Wacht tot het installatievenster voor de Lexmark printersoftware wordt weergegeven. Zie pagina 14 als het venster **niet** wordt weergegeven.

| Lexmark Z 35                                                                           | Installation           |
|----------------------------------------------------------------------------------------|------------------------|
| Lexmark                                                                                |                        |
| Click to install the printer software and to agree to<br>the license agreement.        | Install and Agree      |
| Click to uninstall the printer software.                                               | Uninstall              |
| Click to access phone numbers and internet<br>addresses for information and supplies.  | Contact Lexmark        |
| Click to view the end user license agreement.                                          | Yiew License Agreement |
| Click to view the Read Me file.                                                        | View Read Me           |
| Click to view the User's Guide. (Adobe Acrobat is<br>required and included on the CD.) | View User's Guide      |
| Quit                                                                                   | English 🔶              |

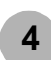

Volg de instructies op het scherm om de installatie van de software te voltooien.

Tijdens de installatie wordt een uitlijningspagina afgedrukt. Zie pagina 14 als de pagina niet wordt afgedrukt.

#### Gefeliciteerd

U hebt de printer geïnstalleerd voor Mac OS 8.6 tot 9.2.

## Afdrukken vanuit Mac OS 8.6 tot 9.2

Nadat u de printer hebt ingesteld en de software hebt geïnstalleerd, kunt u het eerste document afdrukken.

Het uitvoeren van standaardafdruktaken is bijzonder eenvoudig:

- 1 Plaats papier in de printer. Zie pagina 6 voor meer informatie.
- 2 Open het gewenste bestand.
- 3 Pas de printerinstellingen aan.
- 4 Druk het document af.

De Gebruikershandleiding voor Mac OS 8.6 tot 9.2 bevat aanwijzingen en tips voor afdrukken, instructies voor onderhoud en informatie over het oplossen van problemen. Als u de printerdocumentatie wilt weergeven, hebt u Adobe Acrobat 4.0 of hoger nodig. U opent als volgt de *Gebruikershandleiding*:

1 Dubbelklik op de map voor de printer op het bureaublad.

2 Dubbelklik op het pictogram Lexmark Z25-Z35 Users Guide.pdf.

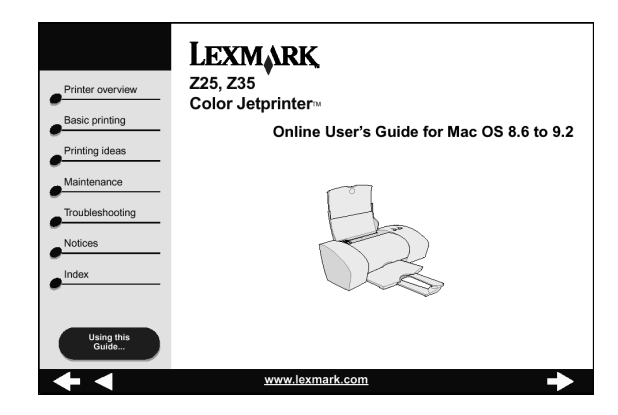

- 3 Klik aan de linkerzijde op **Printeroverzicht** als u wilt weten hoe u de printerinstellingen aanpast met de printersoftware.
- 4 Als u klaar bent, kiest u Bestand ▶ Afsluiten.

# Hulp bij het installeren in Mac OS 8.6 tot 9.2

#### Installatievenster wordt niet weergegeven.

- 1 Controleer of de cd met de Lexmark printersoftware in het cd-romstation zit.
- 2 Dubbelklik op het pictogram van de Lexmark Z25-Z35 cd op het bureaublad.
- 3 Dubbelklik op het installatiepictogram in de map voor de cd.
- 4 Ga door met stap 3 op pagina 12.

#### Uitlijningspagina wordt niet afgedrukt.

- Controleer of u de inktcartridges goed hebt geïnstalleerd. Zie pagina 4.
- Volg de aanwijzingen in eventuele foutberichten.
- Raadpleeg het gedeelte Problemen oplossen in de Gebruikershandleiding voor Mac OS 8.6 tot 9.2 als er geen uitlijningspagina wordt afgedrukt. Zie pagina 13 voor informatie over het openen van de Gebruikershandleiding.

#### Printer werkt niet.

- Controleer of de printer is toegevoegd aan de computer:
  - a Klik op Kiezer in het Apple-menu.
  - **b** Selecteer de printer in het linkervenster van de Kiezer.

Als de printer niet wordt weergegeven in het linkervenster van de Kiezer, moet u de printersoftware installeren. Zie pagina 12.

**c** Ga na of de printer weergegeven wordt en geselecteerd is in het rechtervenster van de Kiezer.

Als dit niet het geval is, controleert u de aansluiting van de USB-kabel en voert u stap b en stap c nogmaals uit.

- Controleer of de printer is ingesteld als standaardprinter:
  - a Selecteer het pictogram van de printer op het bureaublad.
  - **b** Open het menu **Print** in de menubalk.
  - c Controleer of de opties Standaardprinter en Start afdrukwachtrij zijn ingeschakeld.

## Papierinvoerlampje knippert.

Als er een foutbericht verschijnt, volgt u de aanwijzingen in het bericht.

# Mac OS X versie 10.0.3 tot 10.1

Zie pagina 8 voor informatie over het installeren van de printersoftware in Windows. Zie pagina 12 voor informatie over het installeren van de printersoftware in Mac OS 8.6 tot 9.2.

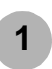

Sluit alle geopende toepassingen.

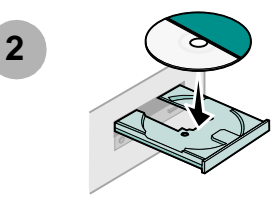

3

Dubbelklik op het pictogram van de Lexmark Z25-Z35 cd op het bureaublad.

Dubbelklik op het installatiepictogram in de map voor de cd.

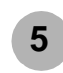

Wacht tot het installatievenster voor de Lexmark printersoftware wordt weergegeven. Zie pagina 17 als het venster **niet** wordt weergegeven.

| Dick to install the printer software and to agree to the icense agreement.           | Install and Agree      |
|--------------------------------------------------------------------------------------|------------------------|
| Click to uninstall the printer software.                                             | Uninstall              |
| Dick to access phone numbers and Internet addresses<br>for information and supplies. | Contact Lexmark        |
| Dick to view the end user license agreement.                                         | View License Agreement |
| Click to view the Read Me file.                                                      | View Read Me           |

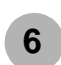

Volg de instructies op het scherm om de installatie van de software te voltooien.

Tijdens de installatie wordt een uitlijningspagina afgedrukt. Zie pagina 17 als de pagina niet wordt afgedrukt.

#### Gefeliciteerd

U hebt de printer geïnstalleerd voor Mac OS X versie 10.0.3 tot 10.1.

# Afdrukken vanuit Mac OS X versie 10.0.3 tot 10.1

Nadat u de printer hebt ingesteld en de software hebt geïnstalleerd, kunt u het eerste document afdrukken.

Het uitvoeren van standaardafdruktaken is bijzonder eenvoudig:

- 1 Plaats papier in de printer. Zie pagina 6 voor meer informatie.
- 2 Open het gewenste bestand.
- 3 Pas de printerinstellingen aan.
- 4 Druk het document af.

De Gebruikershandleiding voor Mac OS X 10.0.3 tot 10.1 bevat aanwijzingen en tips voor afdrukken, instructies voor onderhoud en informatie over het oplossen van problemen. Als u de printerdocumentatie wilt weergeven, hebt u Adobe Acrobat 4.0 of hoger nodig. U opent als volgt de *Gebruikershandleiding:* 

- 1 Klik op het pictogram Finder in het Dock.
- 2 Klik op Computer en dubbelklik vervolgens op het schijfpictogram OS X ▶ de map Library ▶ de map Printers ▶ de map Lexmark.

**3** Dubbelklik op het pictogram Lexmark Z25-Z35 Users Guide.pdf.

| Printer overview Basic printing Printing ideas Maintenance Troubleshooting Notices | LEXMARK<br>Z25, Z35<br>Color Jetprinter™<br>Online User's Guide for Mac OS X 10.0.3 to 10.1 |
|------------------------------------------------------------------------------------|---------------------------------------------------------------------------------------------|
| Notices<br>Index<br>Using this<br>Guide                                            |                                                                                             |
|                                                                                    | www.lexmark.com                                                                             |

- 4 Klik aan de linkerzijde op **Printeroverzicht** als u wilt weten hoe u de printerinstellingen aanpast met de printersoftware.
- 5 Als u klaar bent, kiest u Bestand ▶ Afsluiten.

# Hulp bij het installeren in Mac OS X versie 10.0.3 tot 10.1

#### Installatievenster wordt niet weergegeven.

- 1 Controleer of de cd met de Lexmark printersoftware in het cd-romstation zit.
- 2 Dubbelklik op het pictogram van de Lexmark Z25-Z35 cd op het bureaublad.
- 3 Dubbelklik op het installatiepictogram in de map voor de cd.
- 4 Ga door met stap 5 op pagina 15.

### Uitlijningspagina wordt niet afgedrukt.

- Controleer of u de inktcartridges goed hebt geïnstalleerd. Zie pagina 4.
- Volg de aanwijzingen in eventuele foutberichten.
- Raadpleeg het gedeelte Problemen oplossen in de Gebruikershandleiding voor Mac OS X 10.0.3 tot 10.1 als er geen uitlijningspagina wordt afgedrukt. Zie pagina 16 voor informatie over het openen van de Gebruikershandleiding.

## Papierinvoerlampje knippert.

Als er een foutbericht verschijnt, volgt u de aanwijzingen in het bericht.

### Printer werkt niet.

Controleer eerst de aansluiting van de USB-kabel. Ga daarna als volgt te werk:

- 1 Klik op het pictogram Finder in het Dock.
- 2 Klik op Applications in het venster Finder.
- 3 Dubbelklik op de map Utilities.
- 4 Dubbelklik op het pictogram Print Center.
- 5 Selecteer de printer in de lijst met printers. Klik zo nodig op Toon printers om de printerlijst te openen.

Als de printer niet wordt weergegeven:

- a Klik op Voeg printer toe.
- **b** Kies USB in het voorgrondmenu.
- c Selecteer de printer en klik op Voeg toe.

Als de printer **niet** wordt weergegeven als USB-printer, moet u de printersoftware installeren. Zie pagina 15.

- 6 Kies Standaardprinter in het menu Printers.
- 7 Kies Toon wachtrij in het menu Printers.
- 8 Klik in het menu Wachtrij op:
  - a Start wachtrij als deze optie beschikbaar is.
  - **b** Selecteer de gewenste afdruktaak en kies indien mogelijk **Hervat** of **Nogmaals**.

# Contact opnemen met Lexmark

Bezoek onze weblocatie op www.lexmark.com voor het volgende:

- technische ondersteuning;
- printerregistratie;
- documentatie met betrekking tot de printer;
- gratis producten.

In de tabel vindt u andere manieren waarop u contact kunt opnemen met Lexmark.

| Windows                                                                                                    | Mac OS 8.6<br>tot 9.2                                                                                                    | Mac OS X versie<br>10.0.3 tot 10.1                                                                                                    |
|----------------------------------------------------------------------------------------------------|----------------------------------------------------------------------------------------------------|----------------------------------------------------------------------------------------------------|
| <ul> <li>U geeft als volgt een lijst<br/>met telefoonnummers<br/>weer:</li> <li>1 Plaats de cd met de<br/>printersoftware in het<br/>cd-romstation.</li> <li>2 Klik op Contact<br/>opnemen met<br/>Lexmark ▶<br/>Technische<br/>ondersteuning.</li> </ul> | <ol> <li>Plaats de cd<br/>met de prin-<br/>tersoftware in<br/>het cd-rom-<br/>station.</li> <li>Klik op<br/>Contact<br/>opnemen<br/>met<br/>Lexmark.</li> </ol> | <ol> <li>Plaats de cd met de<br/>printersoftware in het cd-<br/>romstation.</li> <li>Dubbelklik op het pictogram<br/>van de Lexmark Z25-Z35 cd op<br/>het bureaublad.</li> <li>Dubbelklik op het<br/>installatiepictogram in de map<br/>voor de cd.</li> <li>Klik op Contact opnemen met<br/>Lexmark.</li> </ol> |
| U geeft als volgt<br>informatie over de<br>klantenservice op de<br>weblocatie weer:<br>1 Open Lexmark<br>Printeroplossingen.<br>Zie pagina 10.<br>2 Klik op<br>Contactgegevens<br>Klantenservice.                                                         | <ol> <li>Dubbelklik op<br/>de map voor<br/>de printer op<br/>het bureau-<br/>blad.</li> <li>Dubbelklik op<br/>Technische<br/>ondersteu-<br/>ning.</li> </ol>    | <ol> <li>Klik op Computer in de Finder<br/>en dubbelklik op het<br/>schijfpictogram OS X &gt; de<br/>map Library &gt; de map<br/>Printers &gt; de map Lexmark.</li> <li>Dubbelklik op het pictogram<br/>Lexmark Z25-Z35<br/>Hulpprogramma.</li> <li>Klik op Contact opnemen met<br/>Lexmark.</li> </ol>          |

# Register

## Α

| aan/uit-knop 3            |
|---------------------------|
| aansluiten                |
| netvoeding 3              |
| USB-kabel                 |
| afdrukken                 |
| Mac OS 10.0.3 tot 10.1 16 |
| Mac OS 8.6 tot 9.2 13     |
| Windows                   |
| artikelnummer             |
| cartridges 2              |
| USB-kabel 1               |

### С

| car | tric | lges     |
|-----|------|----------|
|     |      | <u> </u> |

| artikelnummer                          | 2 |
|----------------------------------------|---|
| installeren                            | 1 |
| contact opnemen met Lexmark 18         | 3 |
| controleren, printerpoort (Windows) 17 | 1 |

#### G

| ael | brui  | kersi | handi  | leid | ina |
|-----|-------|-------|--------|------|-----|
| 90. | or an |       | iaiiai | 0.0  |     |

| Mac OS 10.0.3 tot 10.1 | 16 |
|------------------------|----|
| Mac OS 8.6 tot 9.2     | 13 |

#### Κ

| kabel, USB-                       |
|-----------------------------------|
| aansluiten                        |
| artikelnummer 1                   |
| kennisgevingen                    |
| Industry Canada compliance        |
| statement ii                      |
| Japanese VCCI ii                  |
| United Kingdom Telecommunications |
| Act 1984 ii                       |
| veiligheidsvoorschriften ii       |
|                                   |

#### L

| Lexmark Printeroplossingen, openen |    |
|------------------------------------|----|
| Windows                            | 10 |
| Lexmark weblocatie, adres          | 18 |

#### Μ

| Mac OS 10.0.3 tot 10.1       |    |
|------------------------------|----|
| afdrukken                    | 16 |
| gebruikershandleiding        | 16 |
| installeren, printersoftware | 15 |
| Mac OS 8.6 tot 9.2           |    |
| afdrukken                    | 13 |
| gebruikershandleiding        | 13 |
| installeren, printersoftware | 12 |

#### Ν

| netvoeding, aansluiten            | 3 |
|-----------------------------------|---|
| Nieuwe hardware gevonden, venster | 8 |

#### 0

| onderdelen, printer- |  |  |  |  |  |  |  |  |  |  |  |  |  |  |  | 2 |  |
|----------------------|--|--|--|--|--|--|--|--|--|--|--|--|--|--|--|---|--|
|----------------------|--|--|--|--|--|--|--|--|--|--|--|--|--|--|--|---|--|

#### Ρ

| papier, plaatsen 6            |
|-------------------------------|
| papiergeleider, verschuiven 7 |
| papierinvoerlampje knippert   |
| Mac OS 10.0.3 tot 10.1 17     |
| Mac OS 8.6 tot 9.2 14         |
| Windows                       |
| papierstoringen, voorkomen 7  |
| plaatsen, papier 6            |
| positie, USB-poort 3          |
|                               |

printer werkt niet

| Mac OS 10.0.3 tot 10.1 17<br>Mac OS 8.6 tot 9.2 |
|-------------------------------------------------|
| Windows                                         |
| Printereigenschappen (Windows) 9                |
| printerinstellingen, wijzigen                   |
| Windows                                         |
| printeronderdelen 2                             |
| printerpoort, controleren (Windows) 11          |
| Mindowa                                         |
|                                                 |
| printersoftware, installeren                    |
| Mac OS 10.0.3 tot 10.1 15                       |
| Mac OS 8.6 tot 9.2                              |
| Windows                                         |
| printersoftware, verwijderen                    |
| Windows                                         |
| problemen oplossen                              |
| installatievenster wordt niet                   |
| weergegeven                                     |
| Mac OS 10.0.3 tot 10.1 17                       |
| Mac OS 8.6 tot 9.2 14                           |
| Windows 10                                      |
| Mac OS 10.0.3 tot 10.1 17                       |
| Mac OS 8.6 tot 9.2 14                           |
| papierinvoerlampje knippert                     |
| Mac OS 10.0.3 tot 10.1 17                       |
| Mac OS 8.6 tot 9.2 14                           |
| Windows 11                                      |
|                                                 |

| printer werkt niet                     |
|----------------------------------------|
| Mac OS 10.0.3 tot 10.1 17              |
| Mac OS 8.6 tot 9.2 14                  |
| Windows                                |
| uitlijningspagina wordt niet afgedrukt |
| Mac OS 10.0.3 tot 10.1 17              |
| Mac OS 8.6 tot 9.2 14                  |
| Windows                                |
| Windows10                              |

#### Т

| Taken, menu | (Windows) . |  |  |  |  |  |  |  |  | 9 |
|-------------|-------------|--|--|--|--|--|--|--|--|---|
|-------------|-------------|--|--|--|--|--|--|--|--|---|

#### U

| uitlijningspagina wordt niet afgedrukt |
|----------------------------------------|
| Mac OS 10.0.3 tot 10.1                 |
| Mac OS 8.6 tot 9.2 14                  |
| Windows                                |
| United Kingdom Telecommunications Act  |
| 1984                                   |
| USB-kabel                              |
| aansluiten3                            |
| artikelnummer1                         |
| USB-poort, positie                     |
|                                        |

#### V

| veiligheidsvoorschriften ii  |  |
|------------------------------|--|
| verschuiven, papiergeleider7 |  |
| voorkomen, papierstoringen7  |  |

#### W

| wijzigen, printerinstellingen     |
|-----------------------------------|
| Windows 9                         |
| Windows                           |
| afdrukken9                        |
| installeren, printersoftware 8    |
| Lexmark Printeroplossingen 10     |
| Printereigenschappen 9            |
| printersoftware, Help 9, 10       |
| problemen oplossen                |
| Taken, menu 9                     |
| verwijderen, printersoftware 11   |
| Wizard Nieuwe hardware, venster 8 |
|                                   |

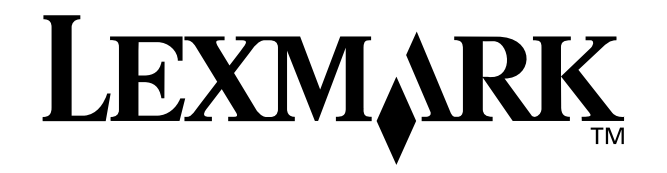

Lexmark and Lexmark with diamond design are trademarks of Lexmark International, Inc., registered in the United States and/or other countries. Color Jetprinter is a trademark of Lexmark International, Inc. Other trademarks are the property of their respective owners. © 2002 Lexmark International, Inc. 740 West New Circle Road Lexington, Kentucky 40550

www.lexmark.com